# Question Bank in Moodle

By Michael Shaw

Learning Technologies and Instructional Design

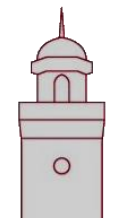

grow exponentially

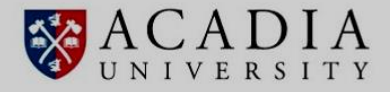

Accessing the question bank Creating a new category Adding a question to a category Moving a question to another category Creating a multiple choice question Creating a link in general feedback Adding an image to choice feedback

### Symbols used for mouse actions

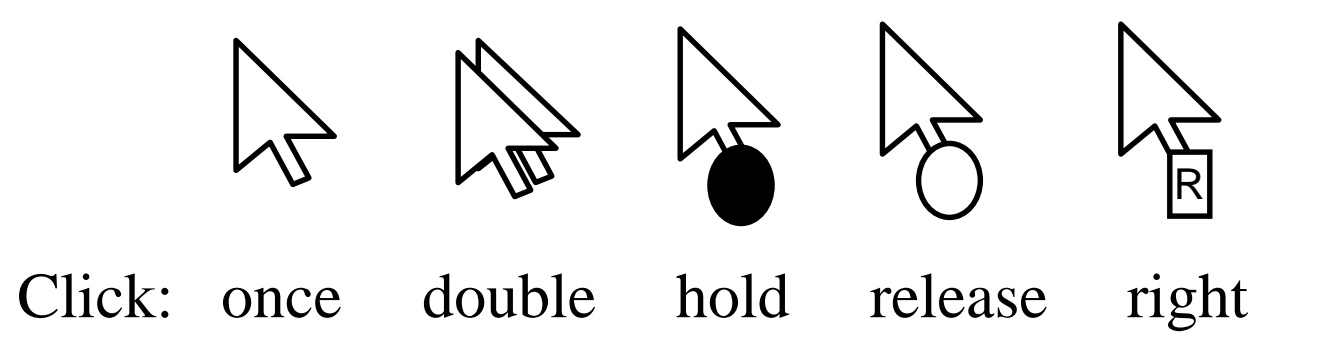

### Accessing the question bank

The best place to add questions to Moodle is by adding them to the question bank. Placing questions here will allow you to use them in any quiz in the course and you can even export them for use in other courses. Accessing the question bank (1/3)

V UNIVERSITY

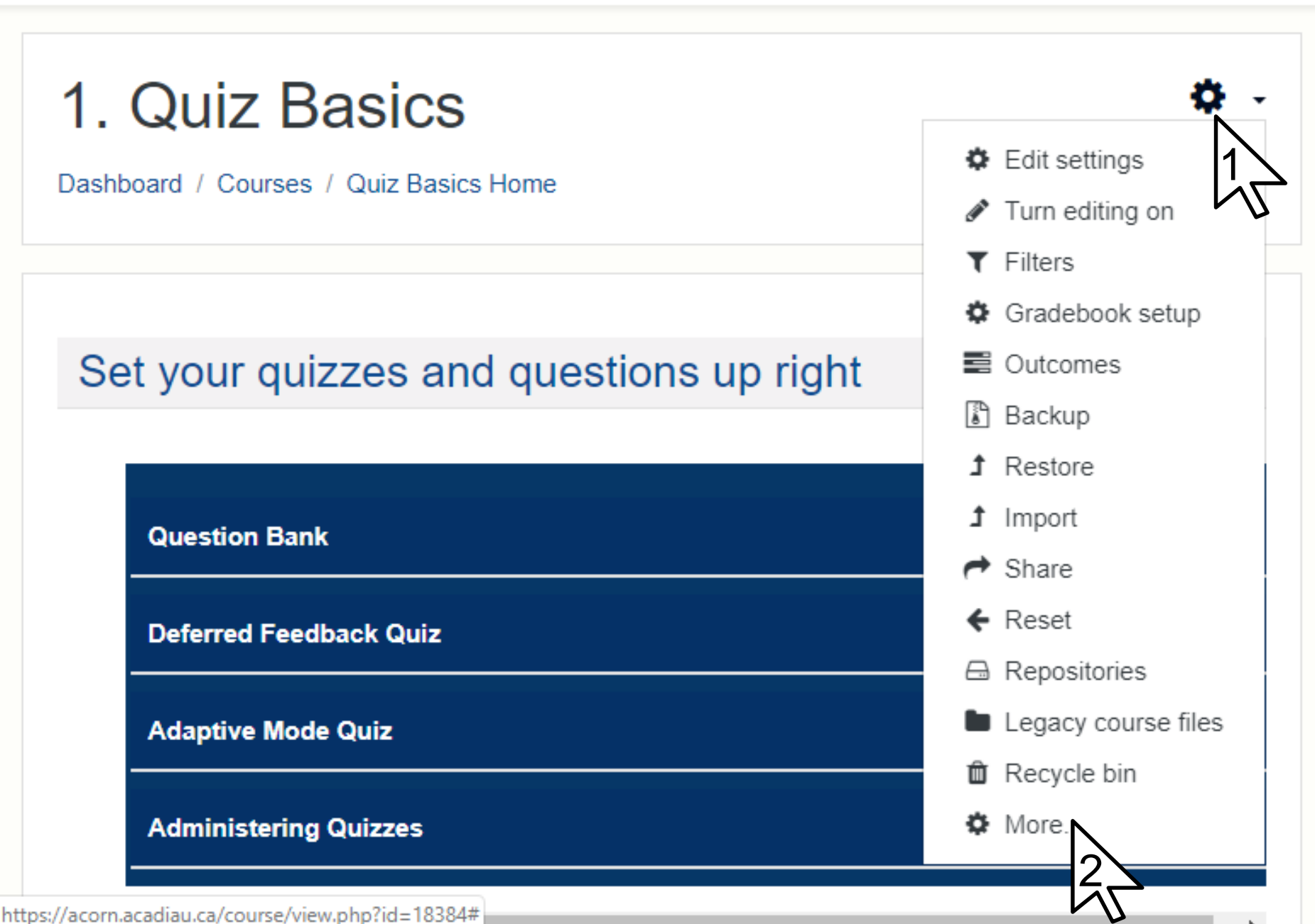

Accessing the question bank (2/3)

### 1. Quiz Basics

Dashboard / Courses / Quiz Basics Home / Course administration

### Course administration

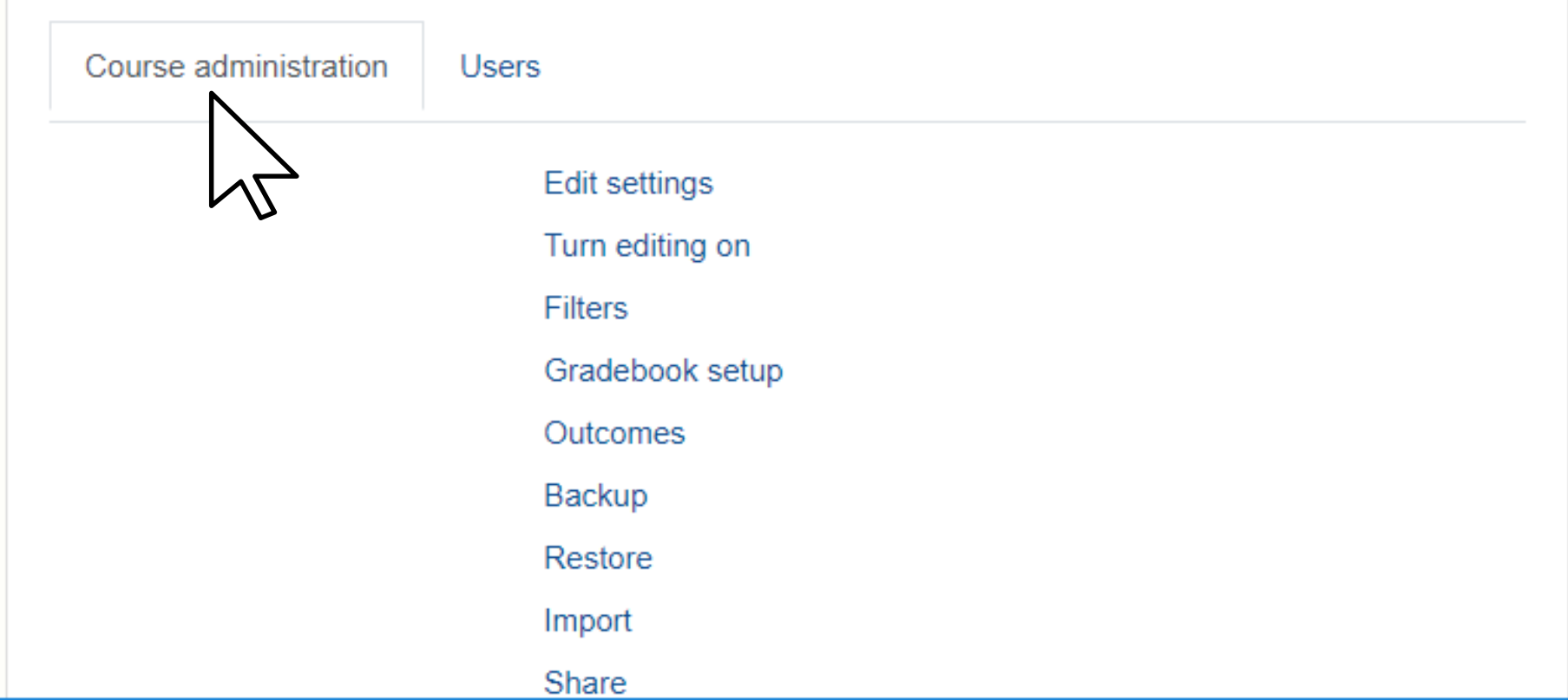

Accessing the question bank (3/3)

| V UNIVERS  | 1 I Y                |  |
|------------|----------------------|--|
|            |                      |  |
|            | Logs                 |  |
| Demente    | Logs                 |  |
| Reports    | Live logs            |  |
|            | Activity report      |  |
|            | Course participation |  |
|            |                      |  |
|            | Statistics           |  |
|            |                      |  |
|            |                      |  |
|            | Questions            |  |
| Question   | Catagorian           |  |
| Guestion - | Categories           |  |
| bank       | Import               |  |
|            | Export               |  |
|            |                      |  |
|            |                      |  |

#### (i) Moodle Docs for this page

You are logged in as <u>Michael David Shaw</u> (<u>Log out</u>) <u>Quiz Basics Home</u> Get the mobile app https://acorn.acadiau.ca/question/category.php?courseid=18384

### Creating a new category

Categories allow you to organize your questions in ways that make sense for you and your course. Getting the categories (question folders) correct will save you time later on.

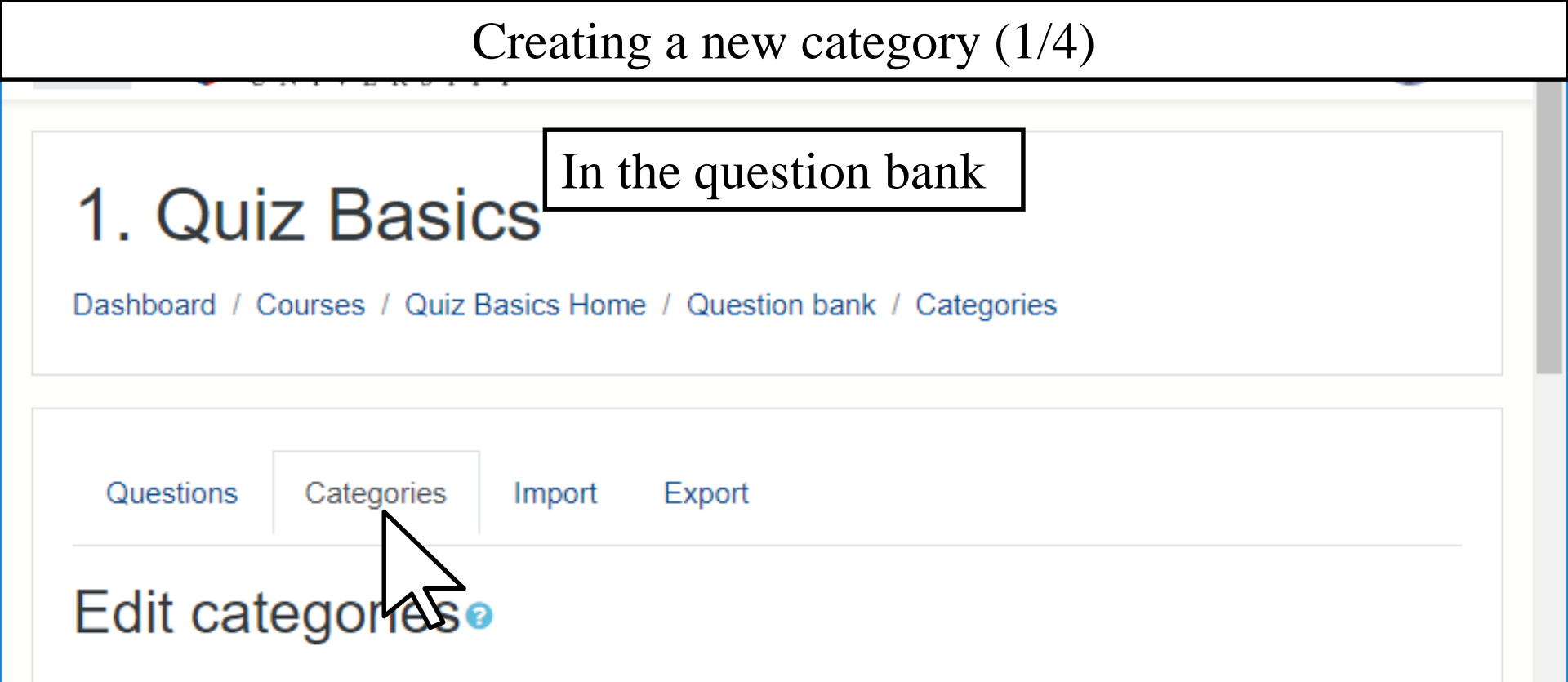

#### Question categories for 'Course: 1. Quiz Basics'

- Powerful Questions (workshop) the most useful Moodle quiz questions (1) 
   Image: Image:
- Powerful Questions Choice Questions (7) <sup>™</sup>
   ★ ↓ →
- Powerful Questions Numeric Questions (8) 🛍 🍄 🛧 🔶
- Powerful Questions Descriptions (2) 🛍 🍄 🛧 🔸 🚽
- Powerful Questions Position Questions (4) 🛍 🍄 🛧 🔶
- Powerful Questions Recording Questions (4) 🛍 🍄 🛧 🔶

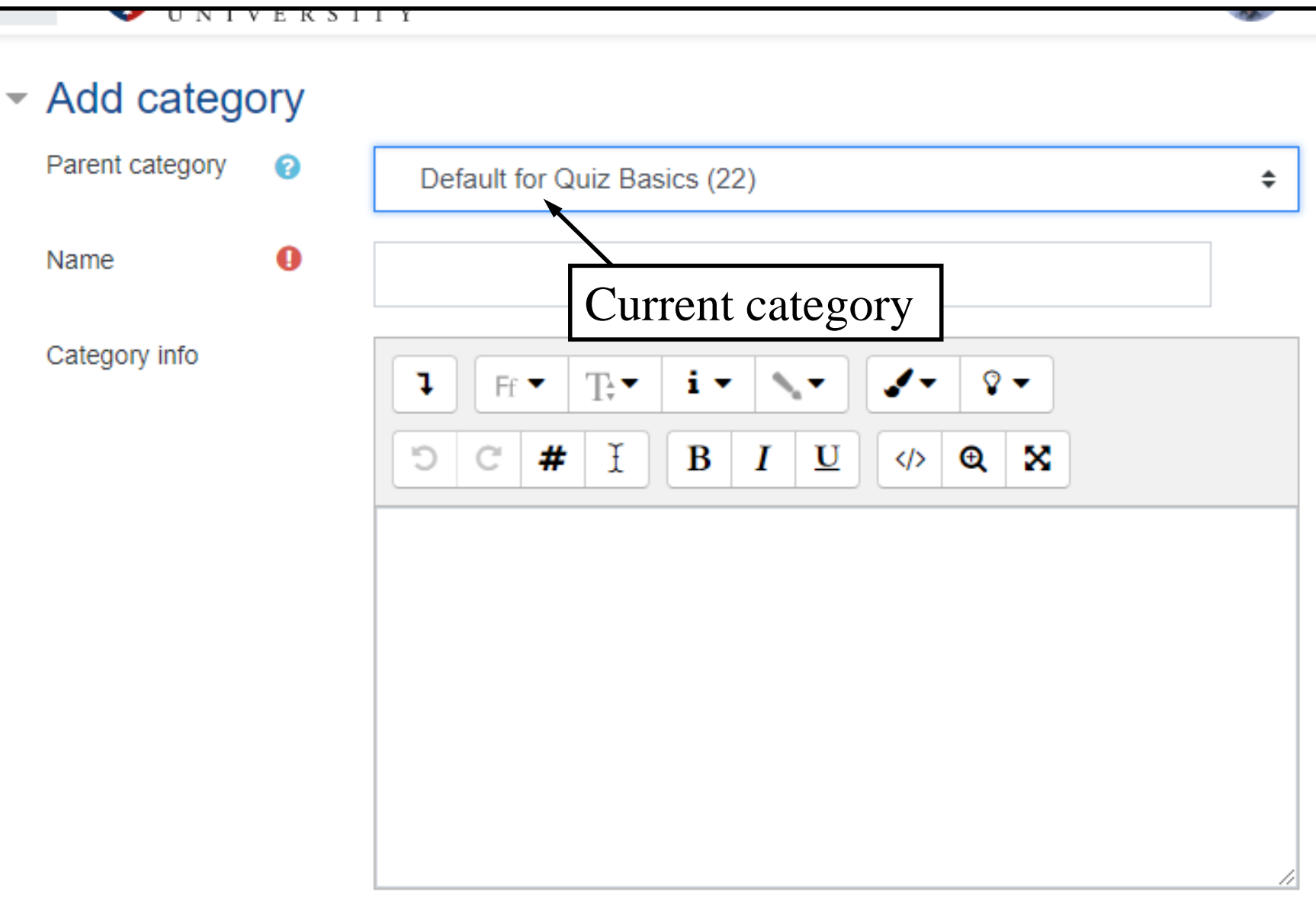

Add category

Creating a new category (3/4)

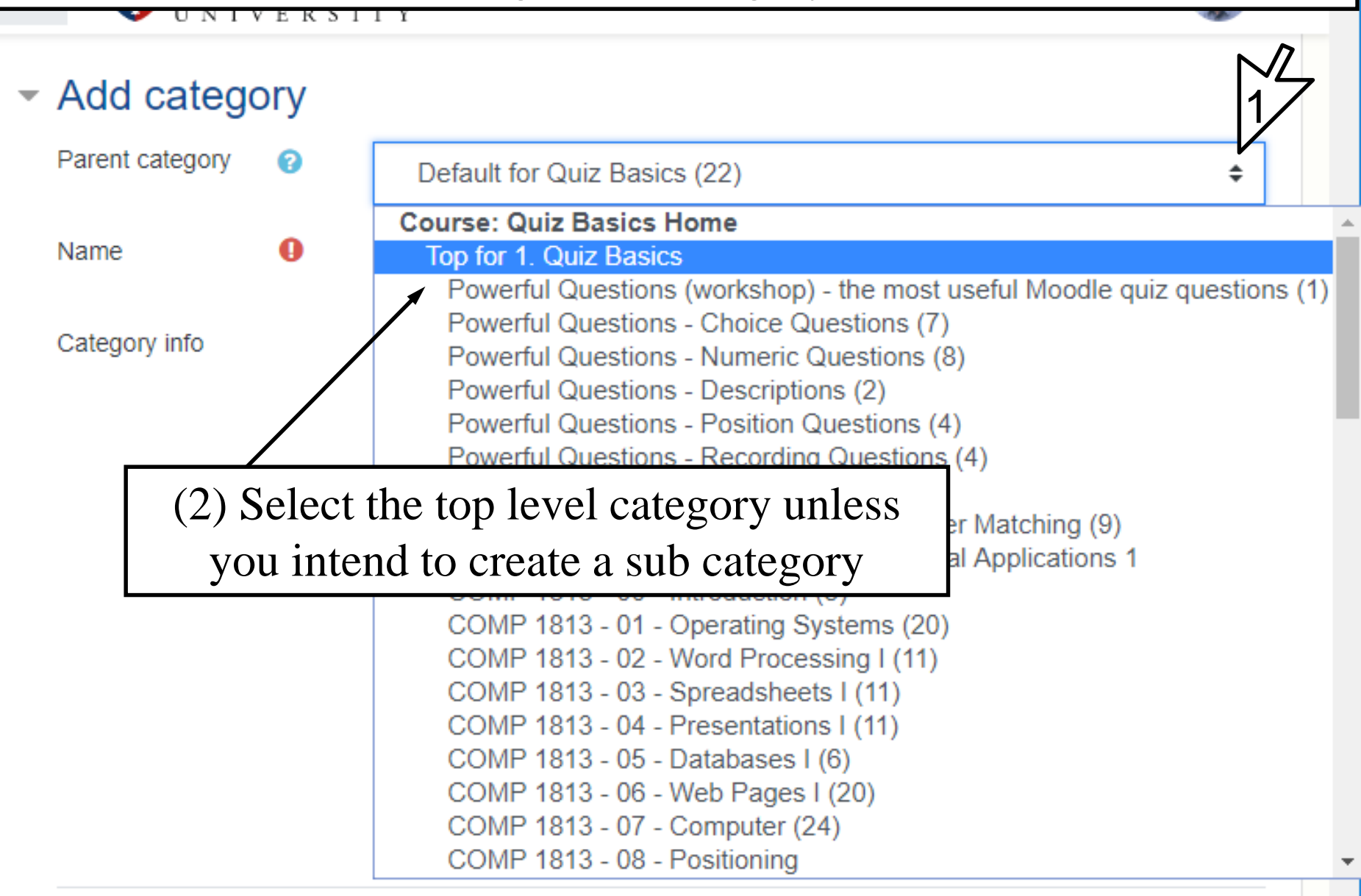

Add category

Creating a new category (4/4)

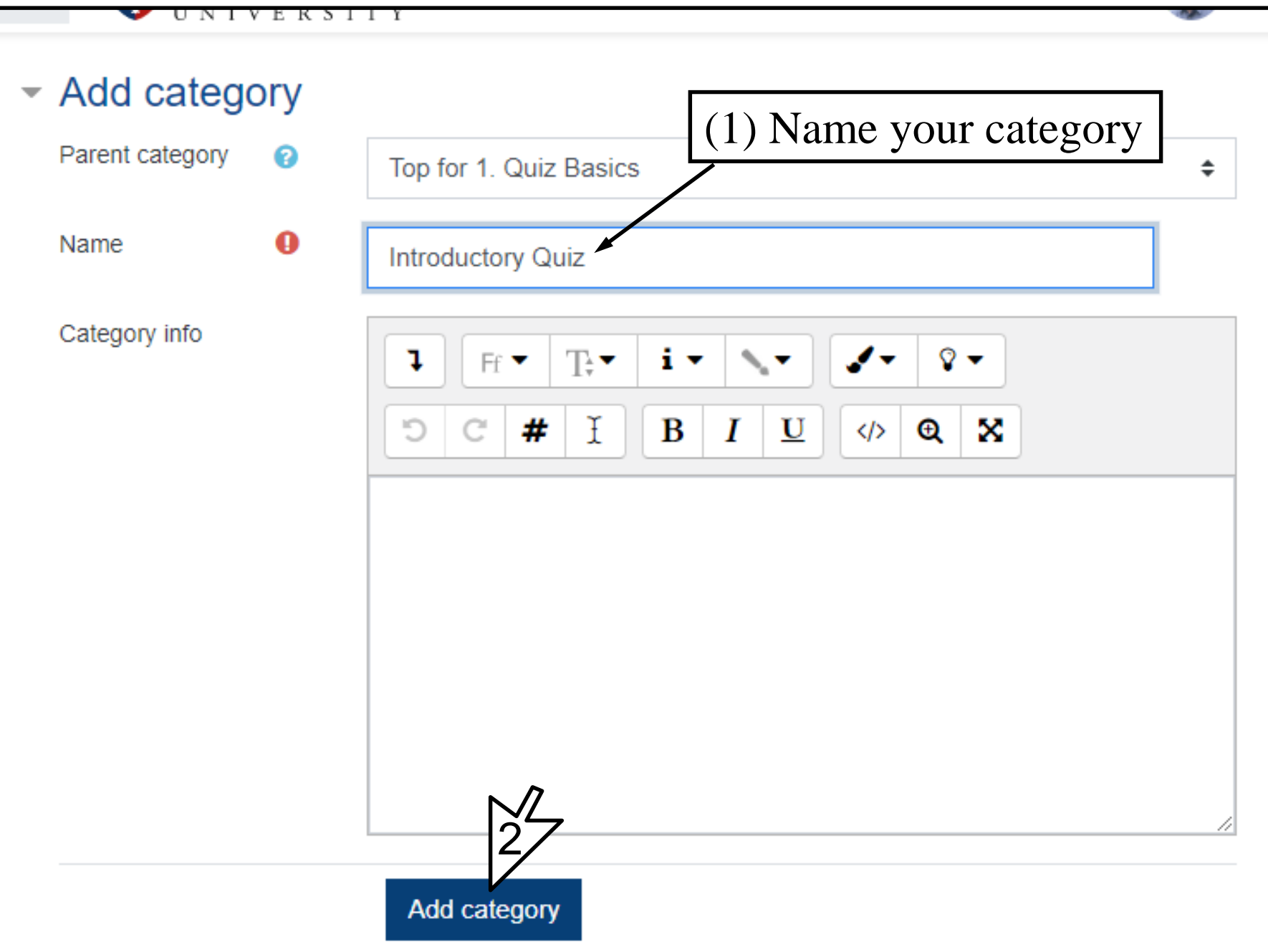

### Adding a question to a category

It is important to name your question in a way that is clear and memorable. Simply calling it "question 3" will not help you remember what is in the future. Adding a question to a category (1/6)

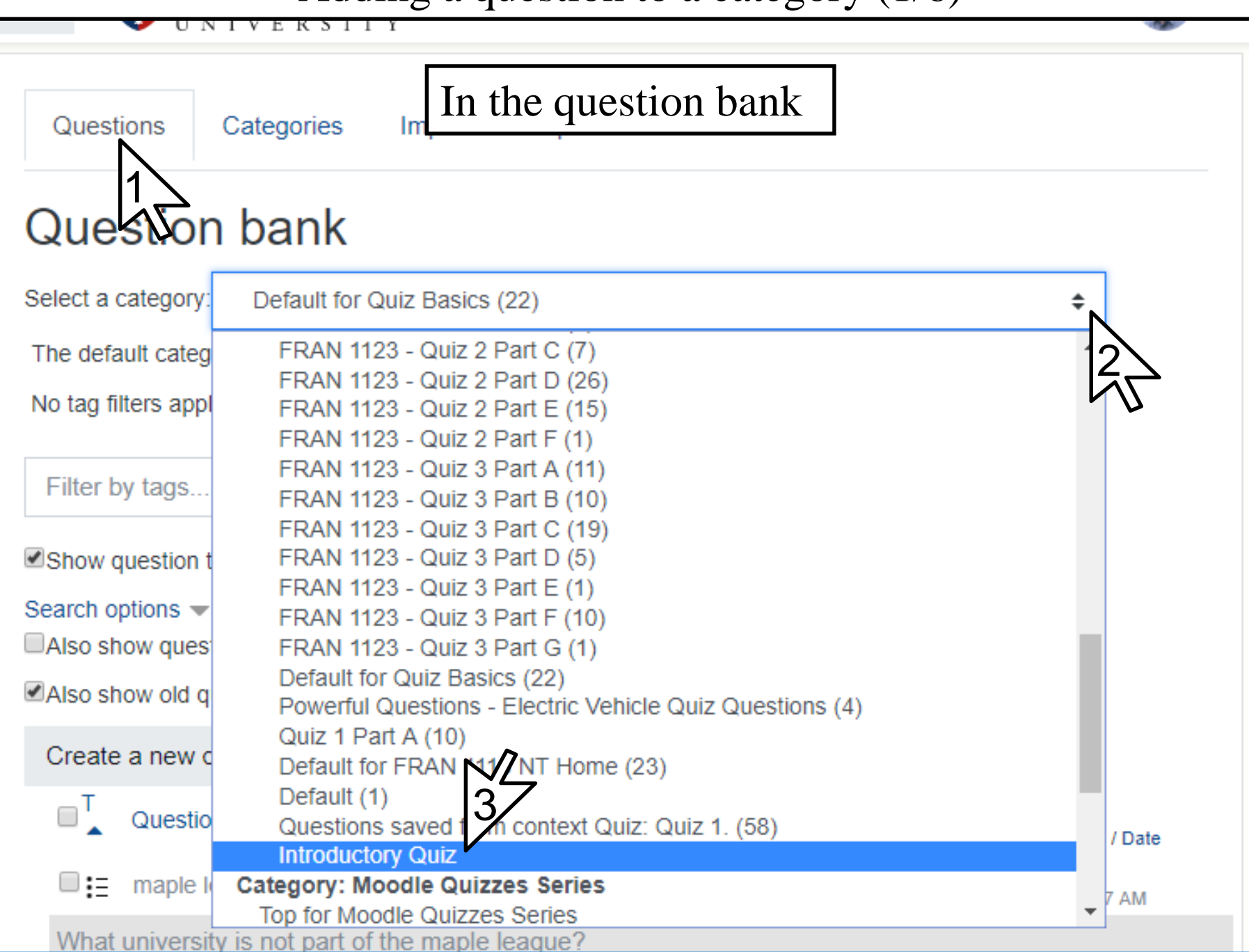

Adding a question to a category (2/6)

1. Quiz Basics

Dashboard / Courses / Quiz Basics Home / Question bank / Questions

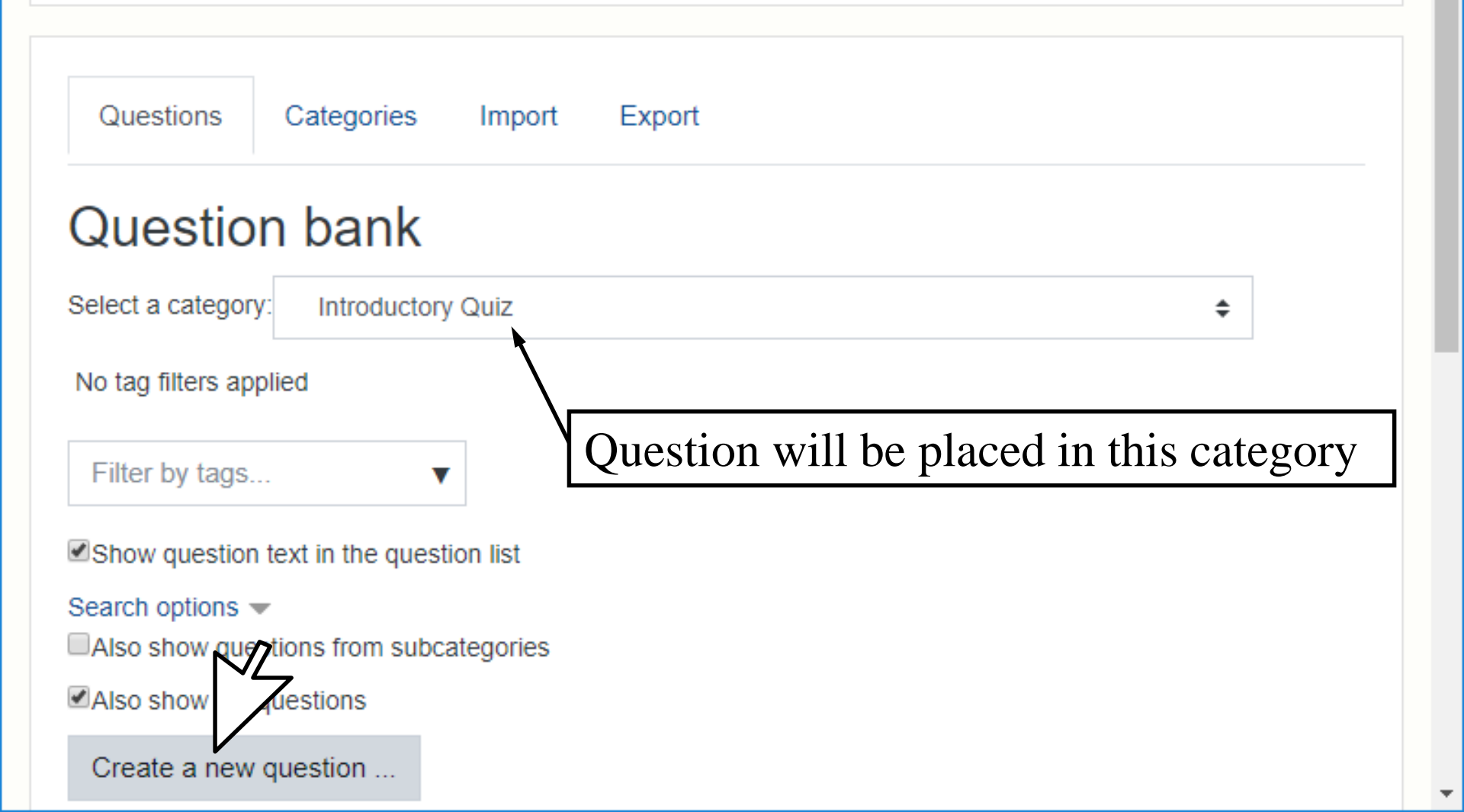

Adding a question to a category (3/6)

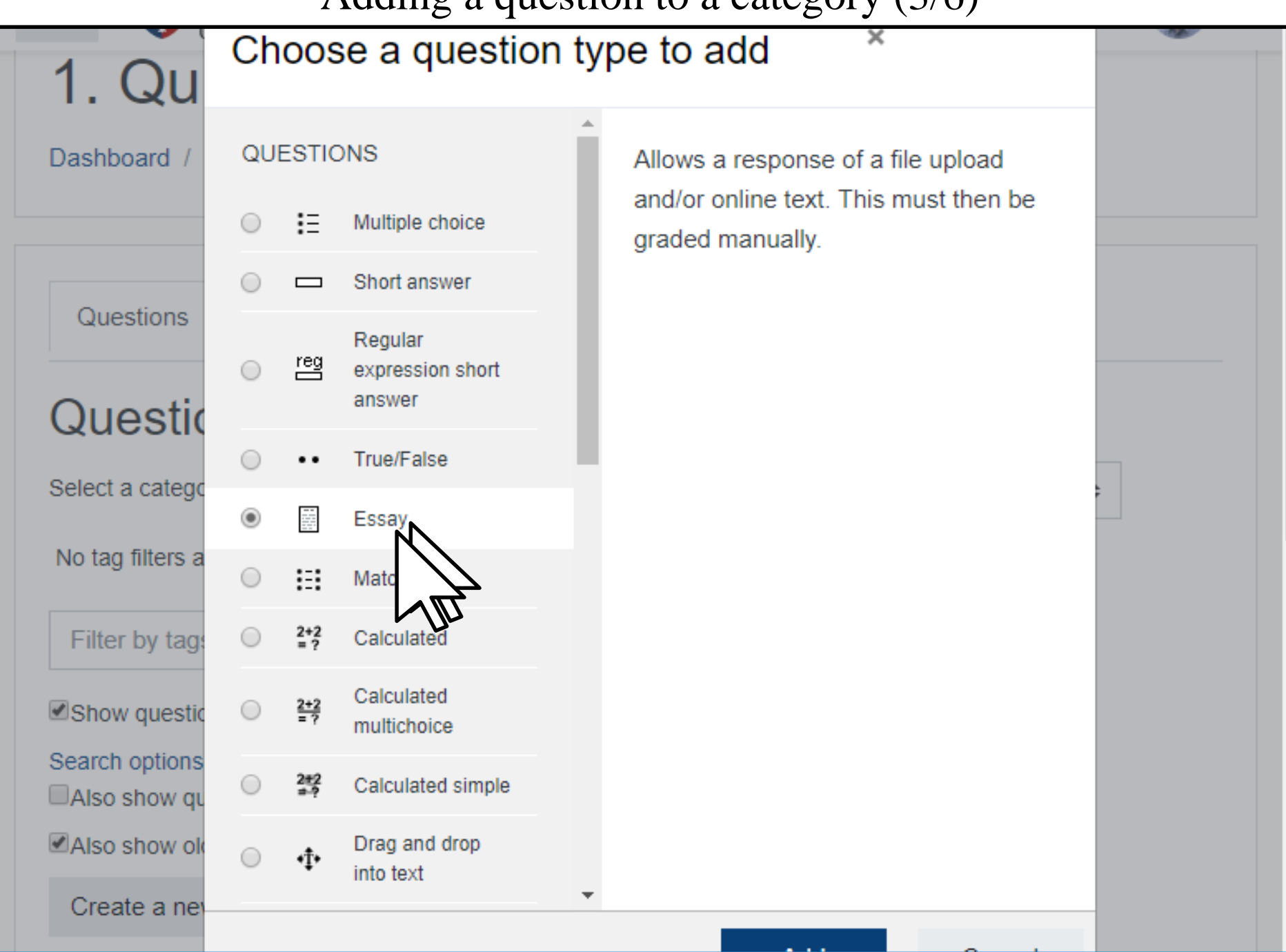

Ŧ

Adding a question to a category (4/6)

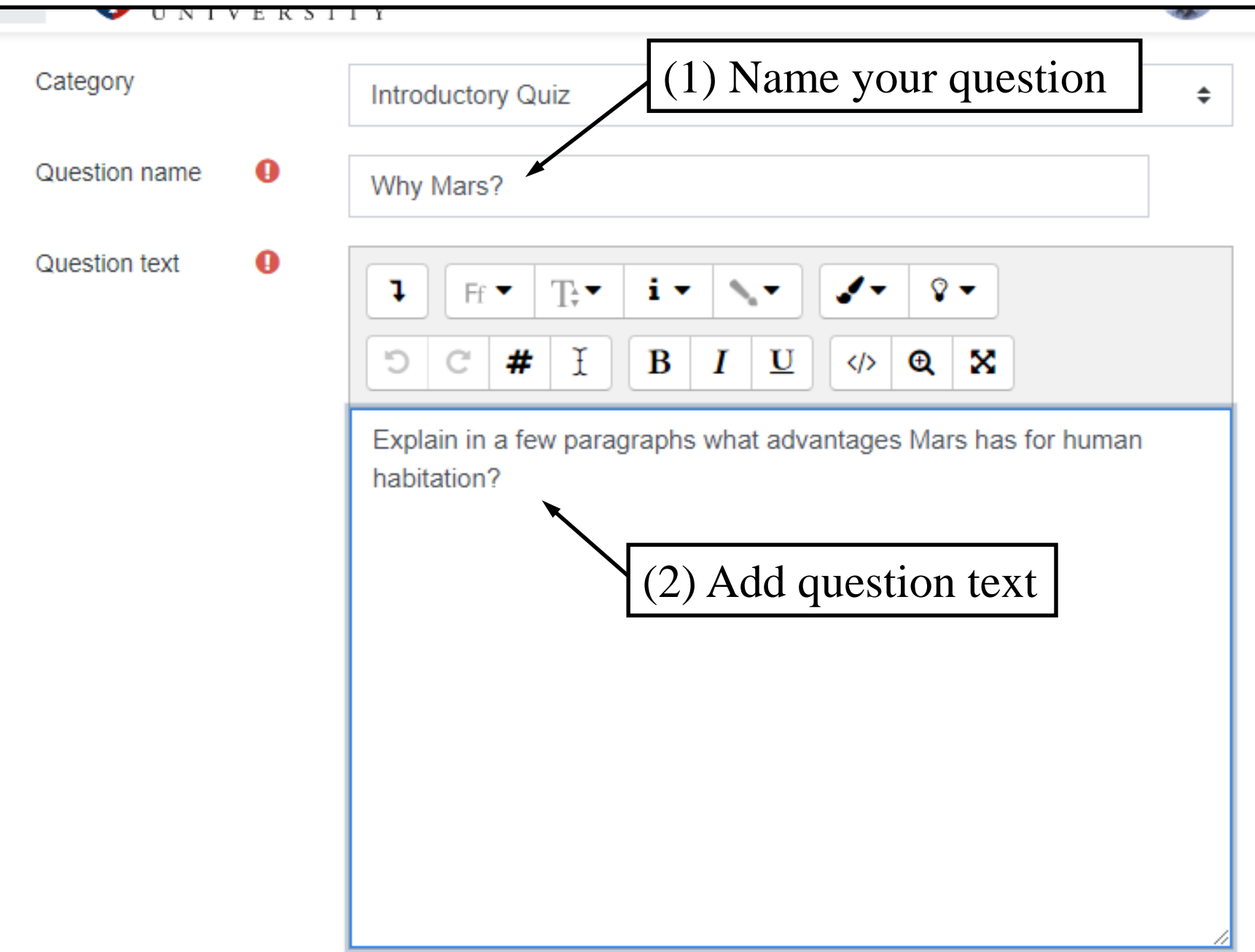

Adding a question to a category (5/6)

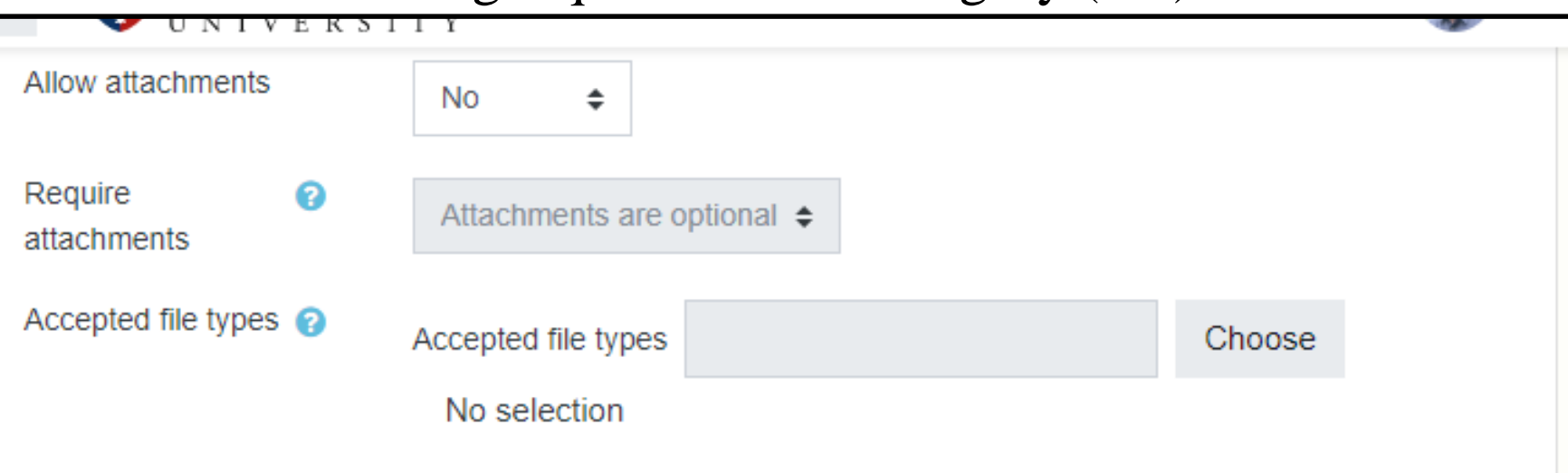

- Response Template
- Grader Information
- Tags

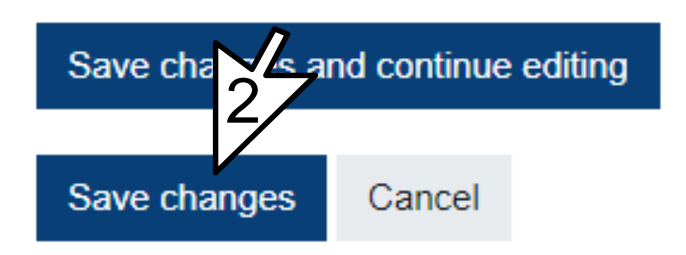

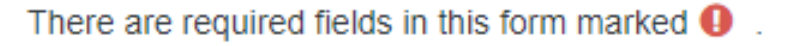

#### Adding a question to a category (6/6)

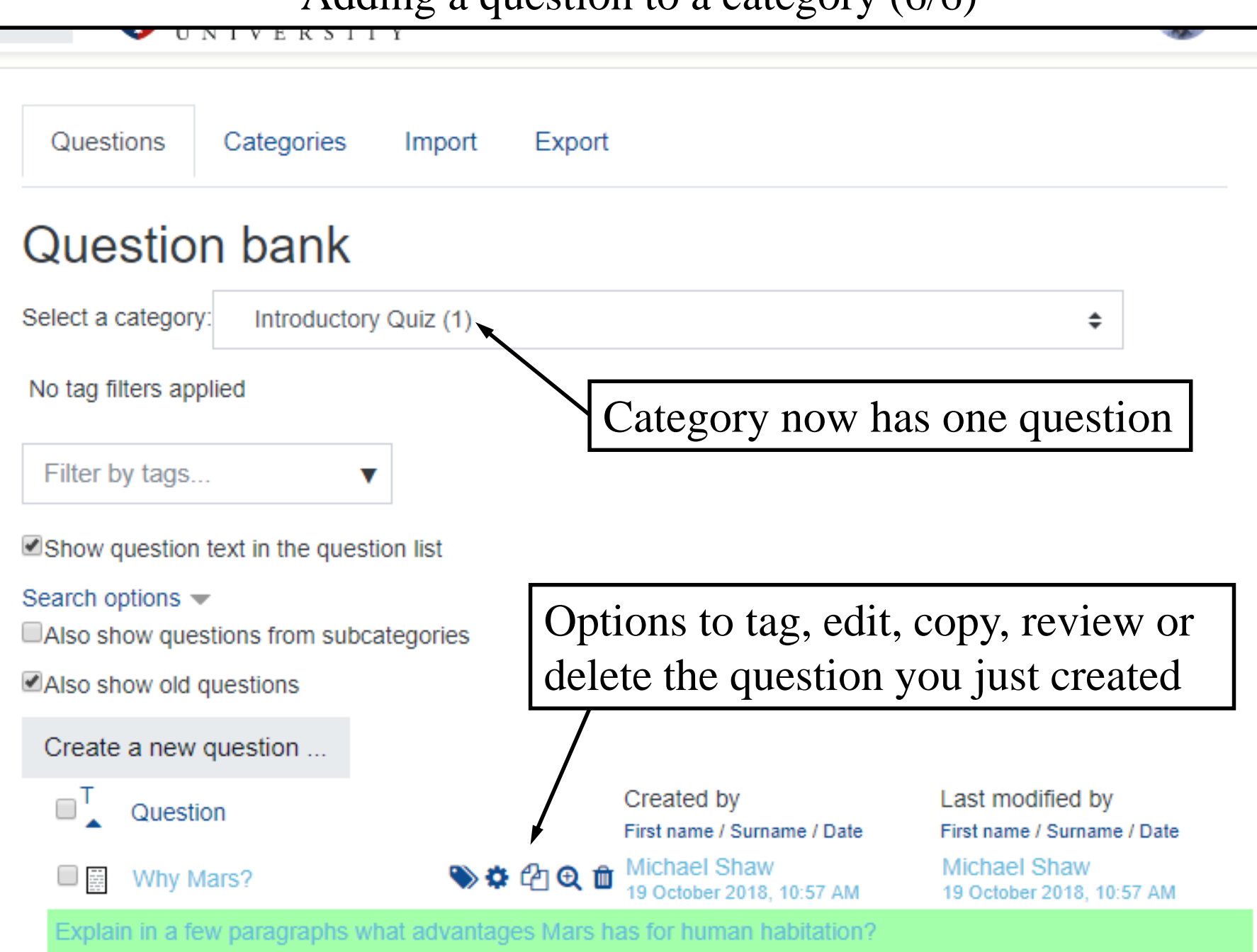

With selected:

Ŧ

### Moving a question to another category

You can move questions between categories (question folders) after they have been created.

### Moving a question to another category (1/3)

| Also show questions from subcategories                          |                                           |                                                 |
|-----------------------------------------------------------------|-------------------------------------------|-------------------------------------------------|
| Also show old questions                                         |                                           |                                                 |
| Create a new question                                           |                                           |                                                 |
|                                                                 | Created by<br>First name / Surname / Date | Last modified by<br>First name / Surname / Date |
| Why Mars?                                                       | - Michael Chaw                            | stion in 10:57 AM                               |
| Explain in a few paragraphs what a                              | alegory to put que                        |                                                 |
| With selected:                                                  |                                           |                                                 |
| Delete Move to >>                                               |                                           |                                                 |
| Introductory Quiz (1)                                           | ÷                                         |                                                 |
| FRAN 1123 - Quiz 3 Part E (1)                                   |                                           | 1                                               |
| FRAN 1123 - Quiz 3 Part F (10)<br>FRAN 1123 - Quiz 3 Part G (1) | l                                         | $\sqrt{\sum}$                                   |
| Default for Quiz Basics (22)                                    |                                           |                                                 |
| Powerful Questions - Electric Vehicle Quiz Que                  | stions (5)                                |                                                 |
| Quiz 1 Part A (10)                                              |                                           |                                                 |
| Default for FRAN 1 2 NT Home (23)                               |                                           |                                                 |
| Questions saved from Untext Quiz: Quiz 1 (58                    |                                           |                                                 |
| Introductory Quiz (1)                                           | ,)<br>,                                   |                                                 |
| Category: Moodle Quizzes Series                                 |                                           |                                                 |
| Default for Moodle Quizzes Series                               |                                           |                                                 |
| Category: 2018-19                                               |                                           |                                                 |
| Default for 2018-19                                             |                                           |                                                 |

#### Moving a question to another category (2/3)

| V UNIVERSI                                                     |                                               |                                                      |
|----------------------------------------------------------------|-----------------------------------------------|------------------------------------------------------|
| Select a category: Introducto                                  | ory Quiz (1)                                  | \$                                                   |
| No tag filters applied                                         |                                               |                                                      |
| Filter by tags                                                 | ▼                                             |                                                      |
| Show question text in the que                                  | estion list                                   |                                                      |
| Search options   Search options   Also show questions from sul | ocategories                                   |                                                      |
| Also show old questions                                        |                                               |                                                      |
| Create a new question                                          |                                               |                                                      |
|                                                                | Created by<br>First name / Surname /          | Last modified by<br>Date First name / Surname / Date |
| Why Mars?                                                      | 🍽 🏟 🖓 🕲 🛍 Michael Shaw 19 October 2018, 10:57 | 7 AM 19 October 2018, 10:57 AM                       |
| Explain in a few paragraphs                                    | what advantages Mars has for human habita     | ation?                                               |
| With selected:                                                 |                                               |                                                      |
| Delete Move to >>                                              |                                               |                                                      |
| Quiz 1 Part A (10)                                             |                                               | \$                                                   |

#### Moving a question to another category (3/3)

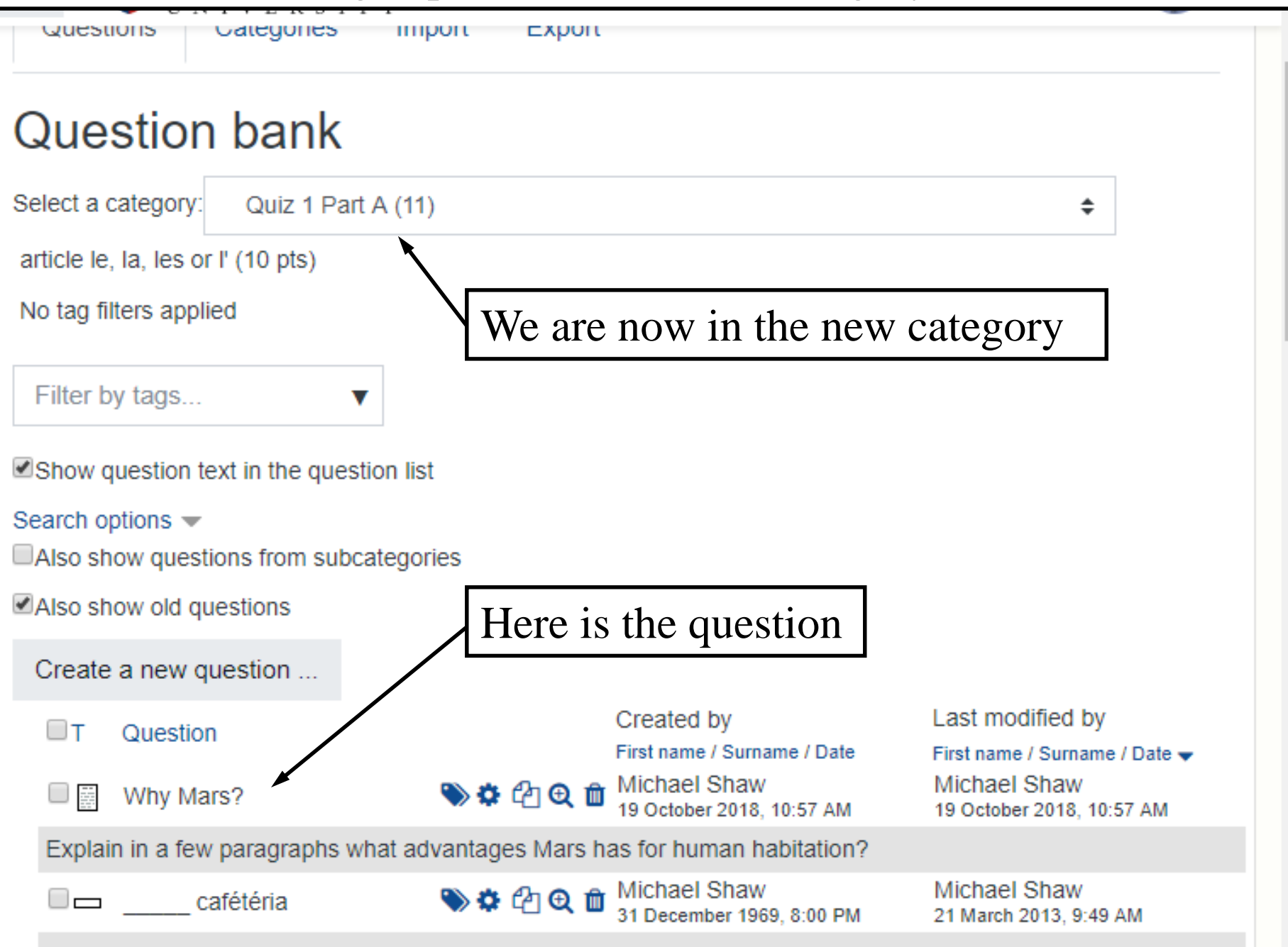

This quiz is automatically graded by the computer and there may be come discrepancy between your answ

# Creating a multiple choice question

It is important when creating multiple choice questions to include feedback. Doing this will allow you to use the question in more types of quizzes.

### Creating a multiple choice question (1/7)

| Question bank                                                       |                                                                                        |                                                                                              |
|---------------------------------------------------------------------|----------------------------------------------------------------------------------------|----------------------------------------------------------------------------------------------|
| Select a category: Introductory Quiz (1)                            |                                                                                        | \$                                                                                           |
| No tag filters applied                                              |                                                                                        |                                                                                              |
| Filter by tags (1) Select the c                                     | category you want                                                                      | the question in                                                                              |
| Show question text in the question list                             |                                                                                        |                                                                                              |
| Search options                                                      |                                                                                        |                                                                                              |
| Also show old questions                                             |                                                                                        |                                                                                              |
| Create a new question                                               |                                                                                        |                                                                                              |
| ■ T 2 tion<br>Why Mars? State C C C C C C C C C C C C C C C C C C C | Created by<br>First name / Surname / Date<br>Michael Shaw<br>19 October 2018, 10:57 AM | Last modified by<br>First name / Surname / Date<br>Michael Shaw<br>19 October 2018, 10:57 AM |
| Explain in a few paragraphs what advantages Mars                    | has for human habitation?                                                              |                                                                                              |
| With selected:                                                      |                                                                                        |                                                                                              |
| Delete Move to >>                                                   |                                                                                        |                                                                                              |
| Introductory Quiz (1)                                               | \$                                                                                     |                                                                                              |

#### Creating a multiple choice question (2/7)

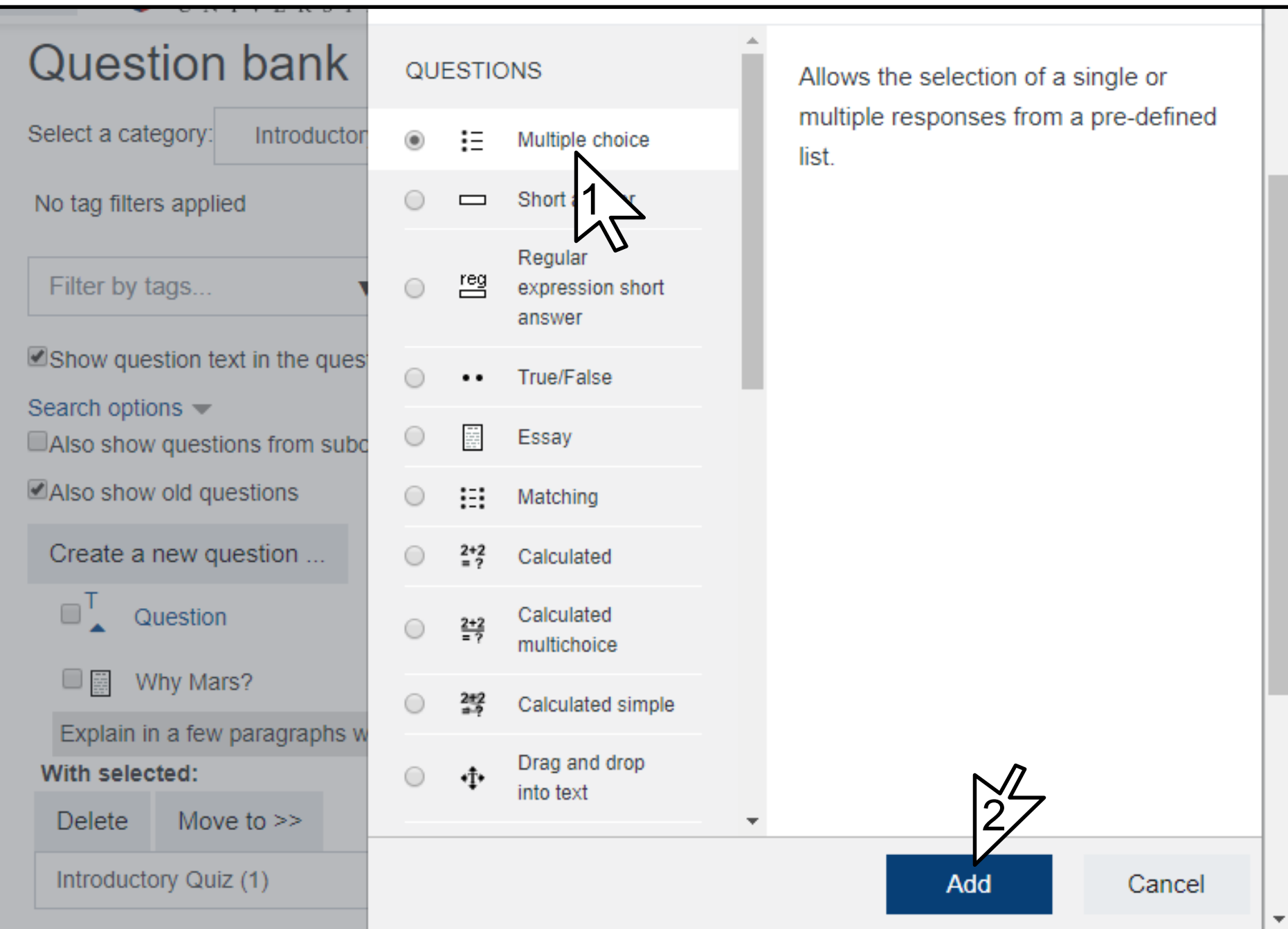

Creating a multiple choice question (3/7)

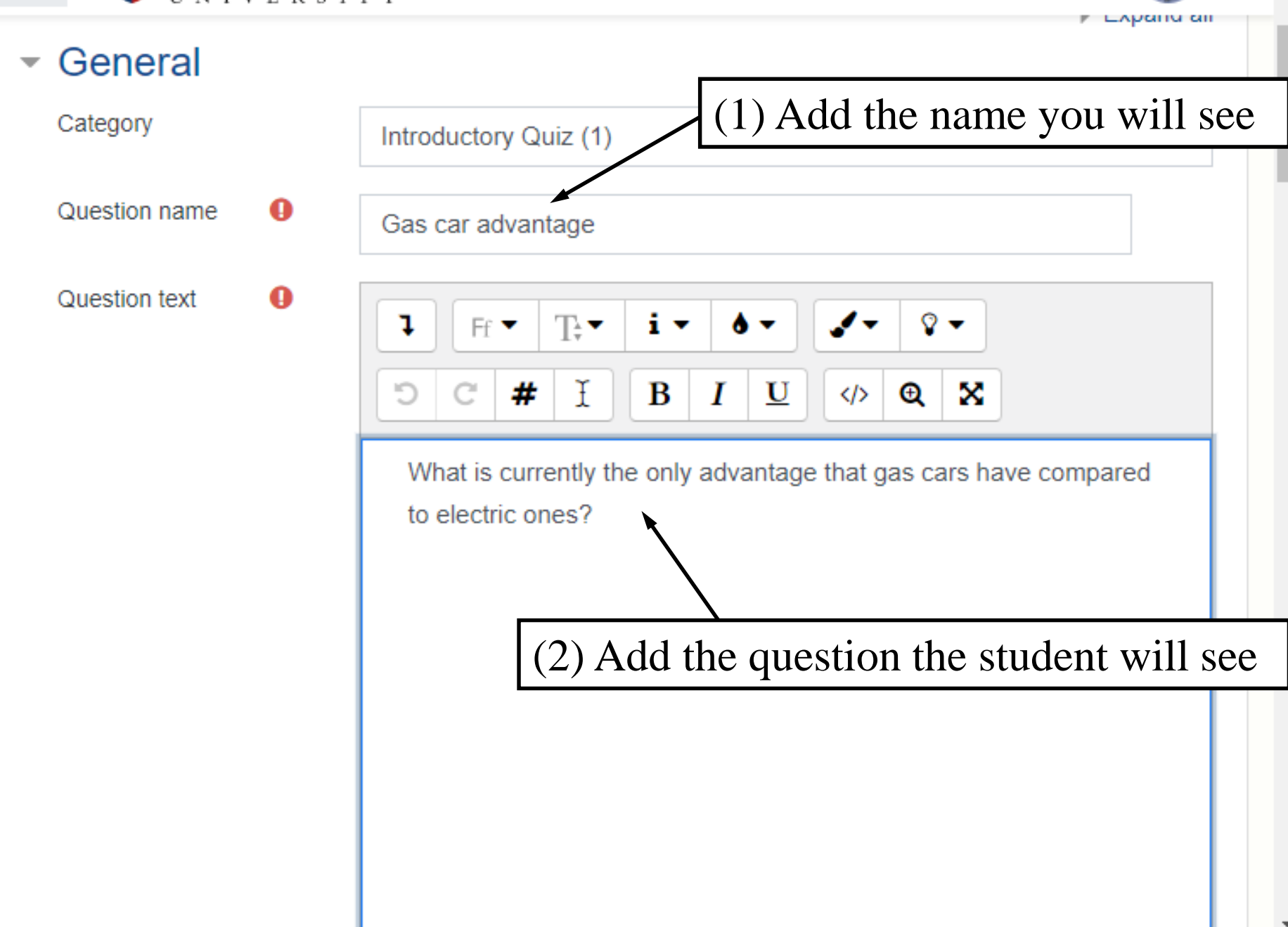

#### Creating a multiple choice question (4/7)

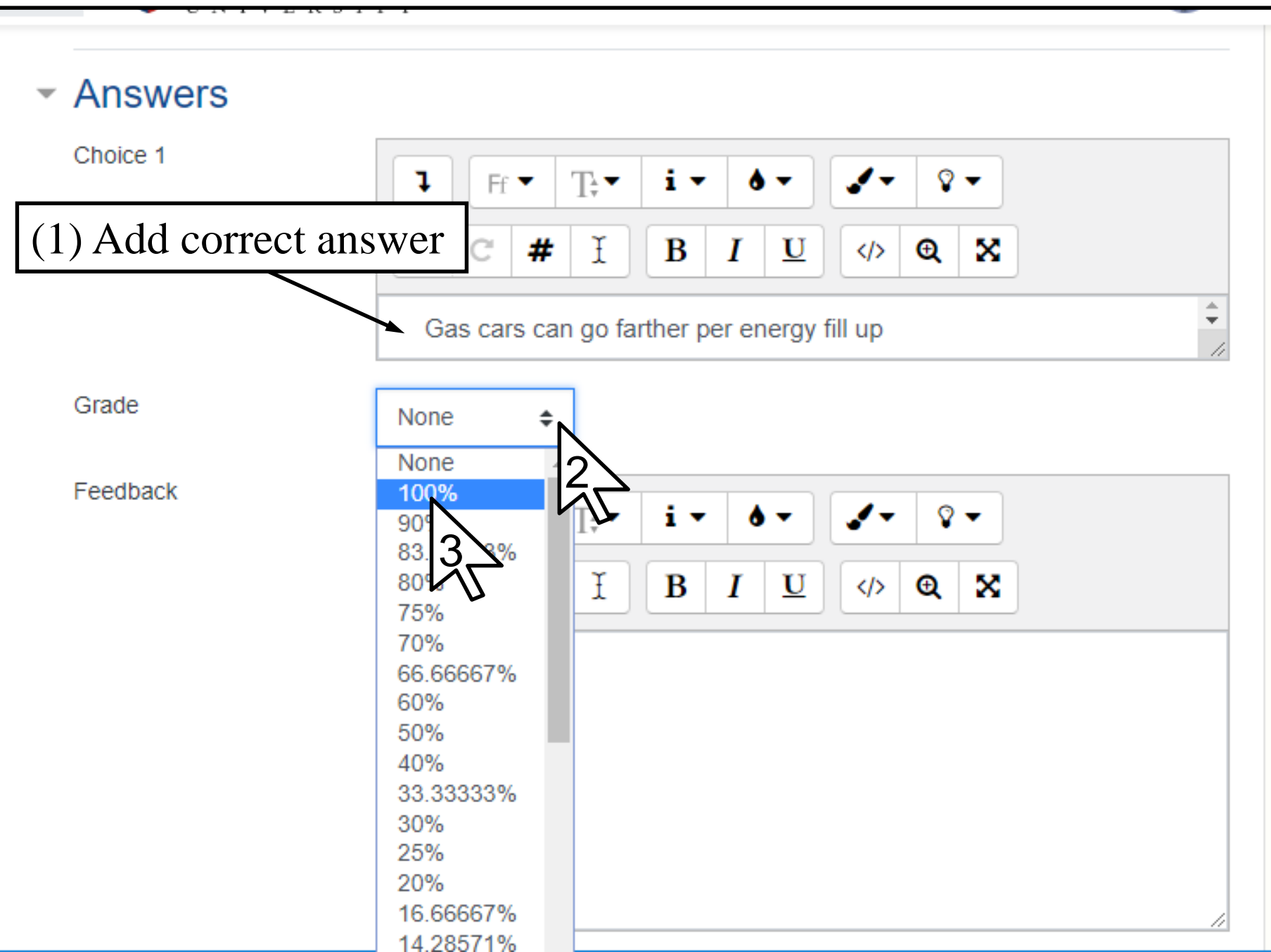

Creating a multiple choice question (5/7)

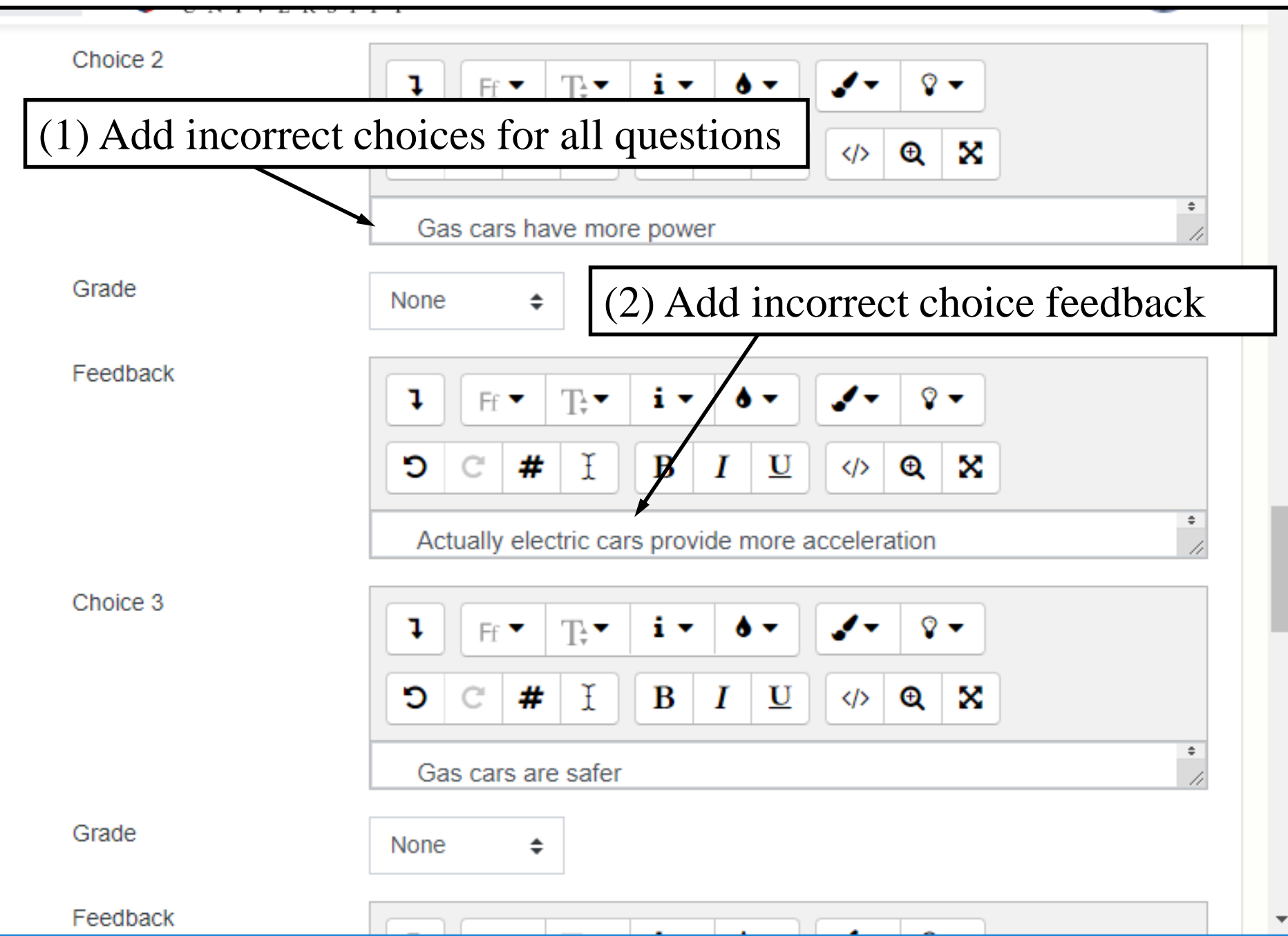

#### Creating a multiple choice question (6/7)

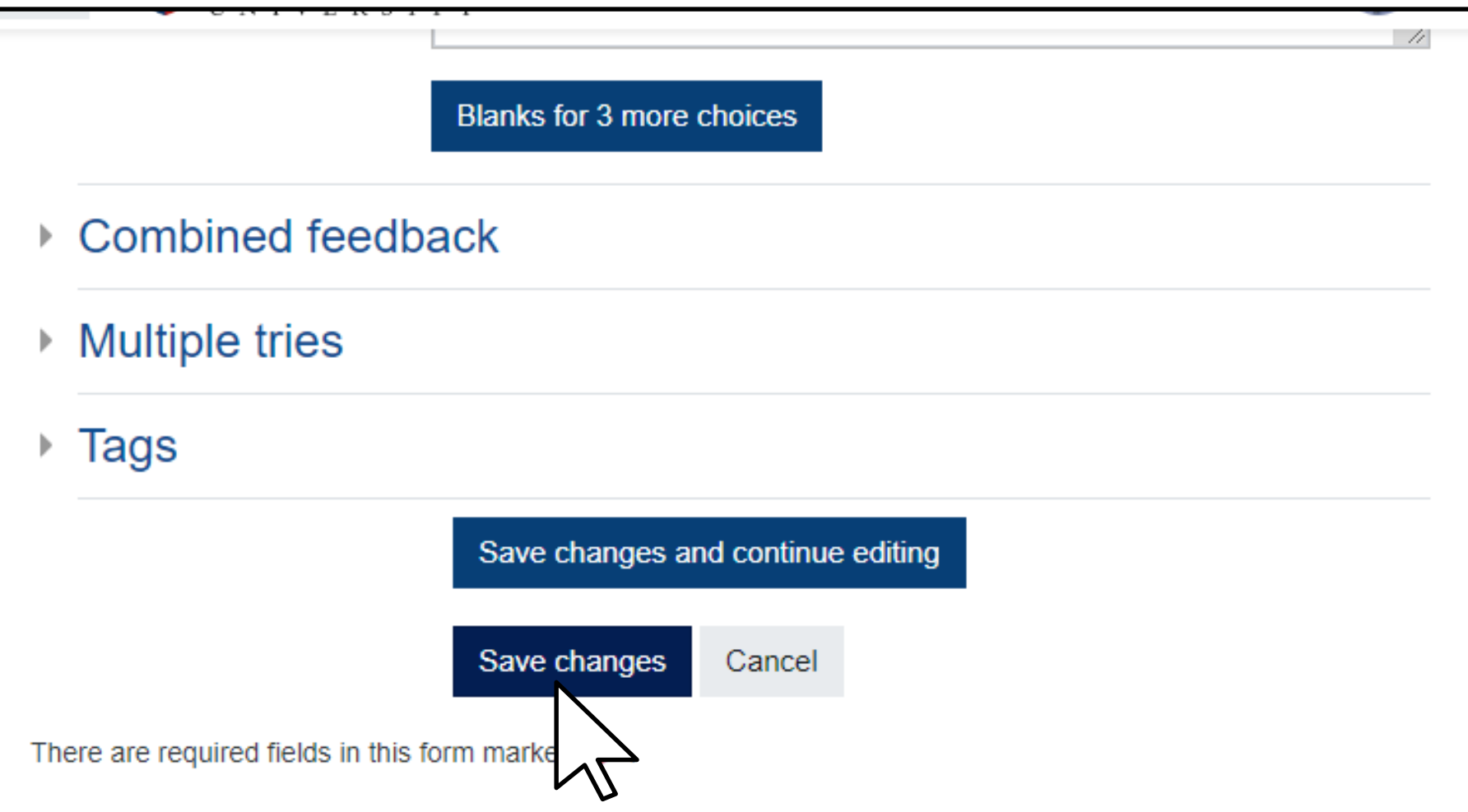

#### Moodle Docs for this page

You are logged in as <u>Michael David Shaw</u> (<u>Log out</u>) <u>Quiz Basics Home</u> <u>Get the mobile app</u>

#### Creating a multiple choice question (7/7)

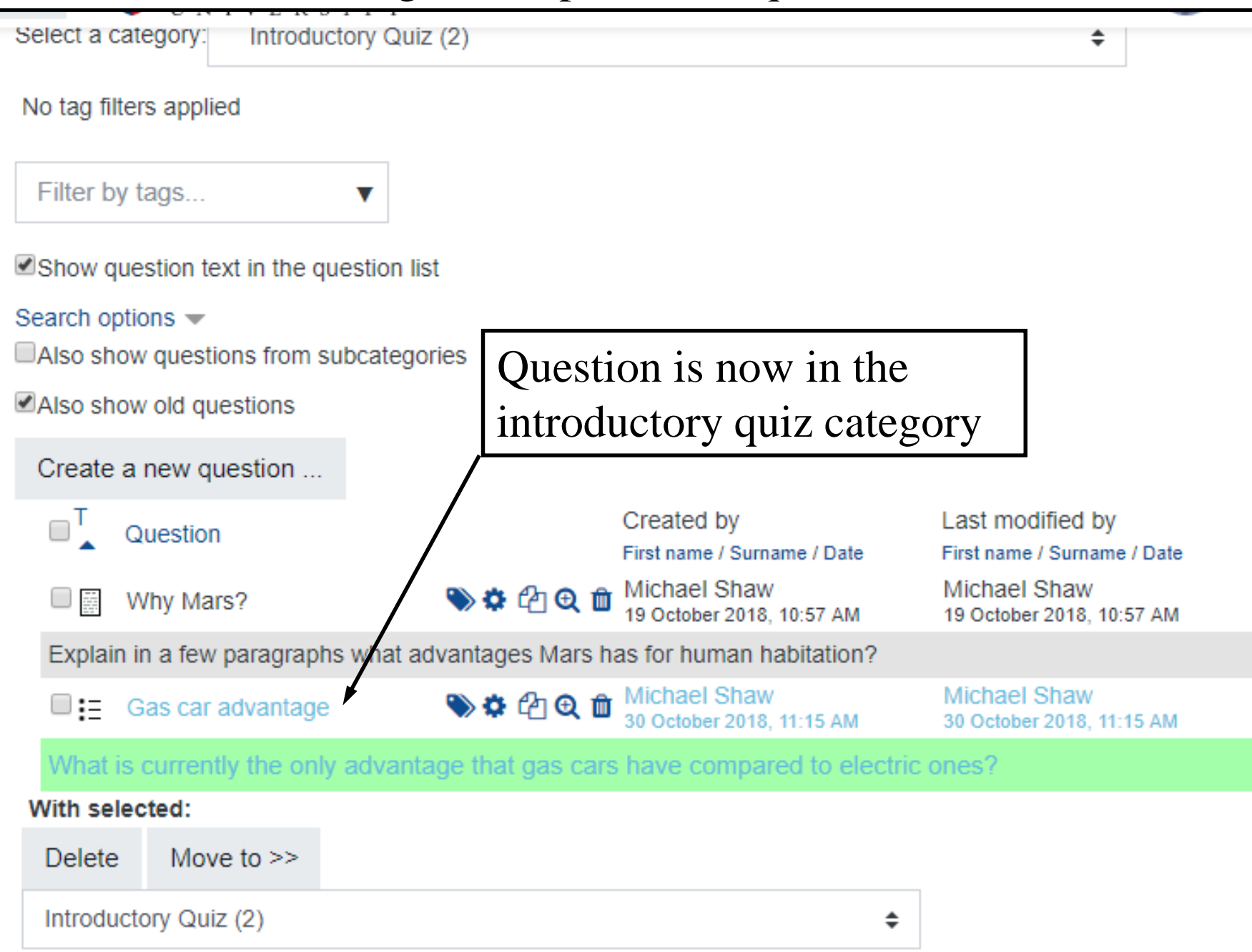

# Creating a link in general feedback

General feedback can be added to any question type. It will be available to students after the quiz is over. Placing a link here provides students access to the right answers when they review the quiz. Creating a link in general feedback (1/3)

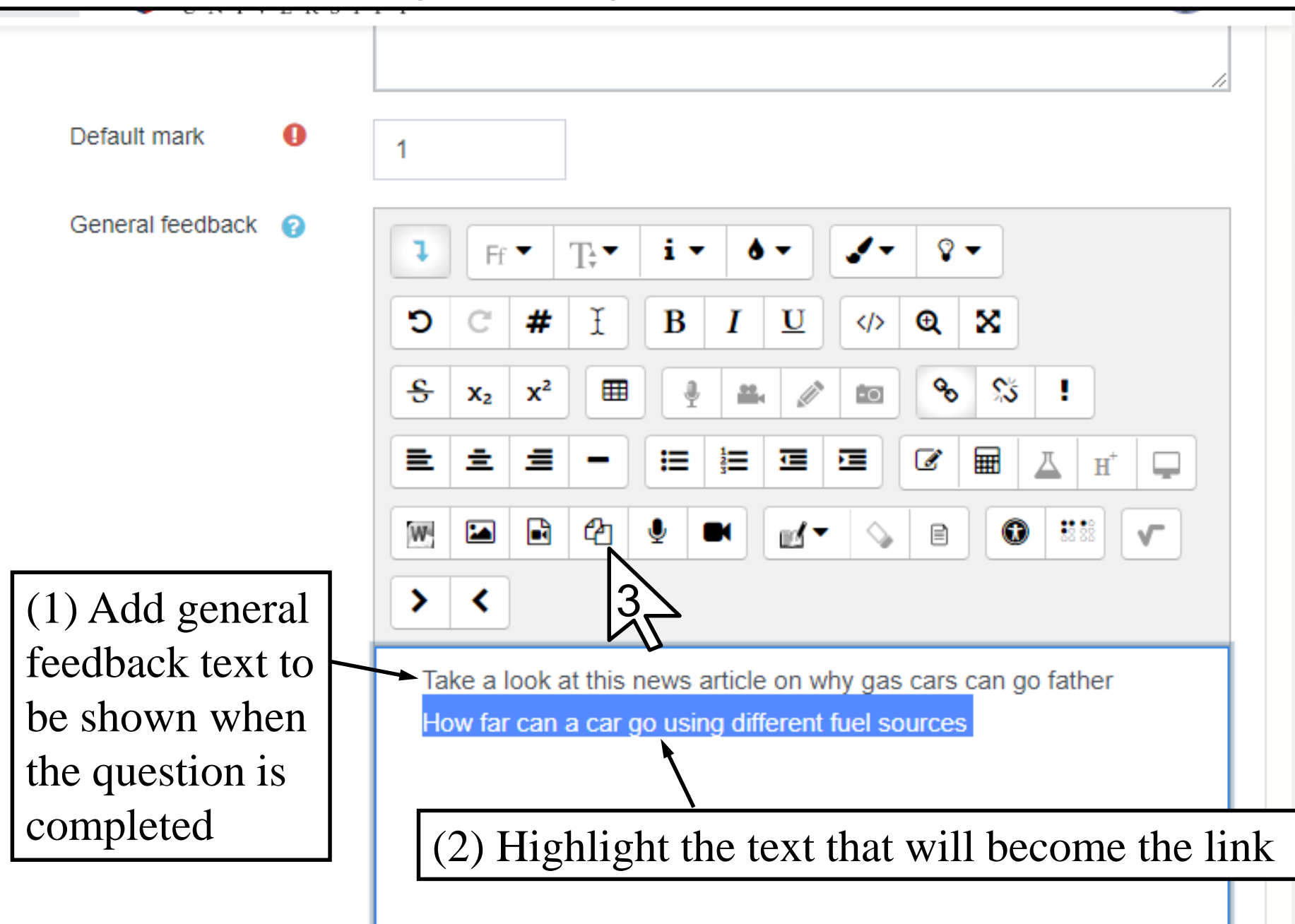

#### Creating a link in general feedback (2/3)

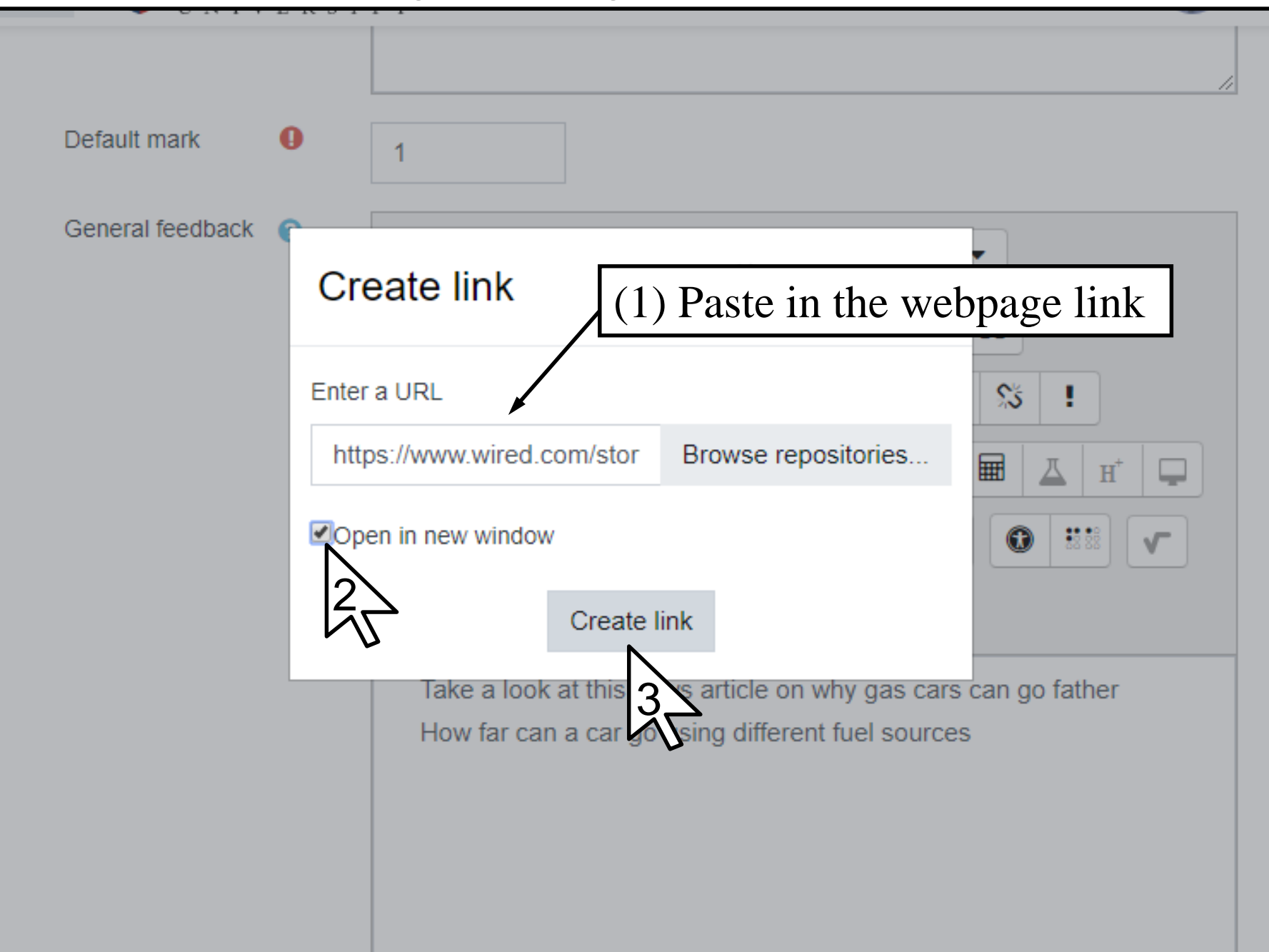

Creating a link in general feedback (3/3)

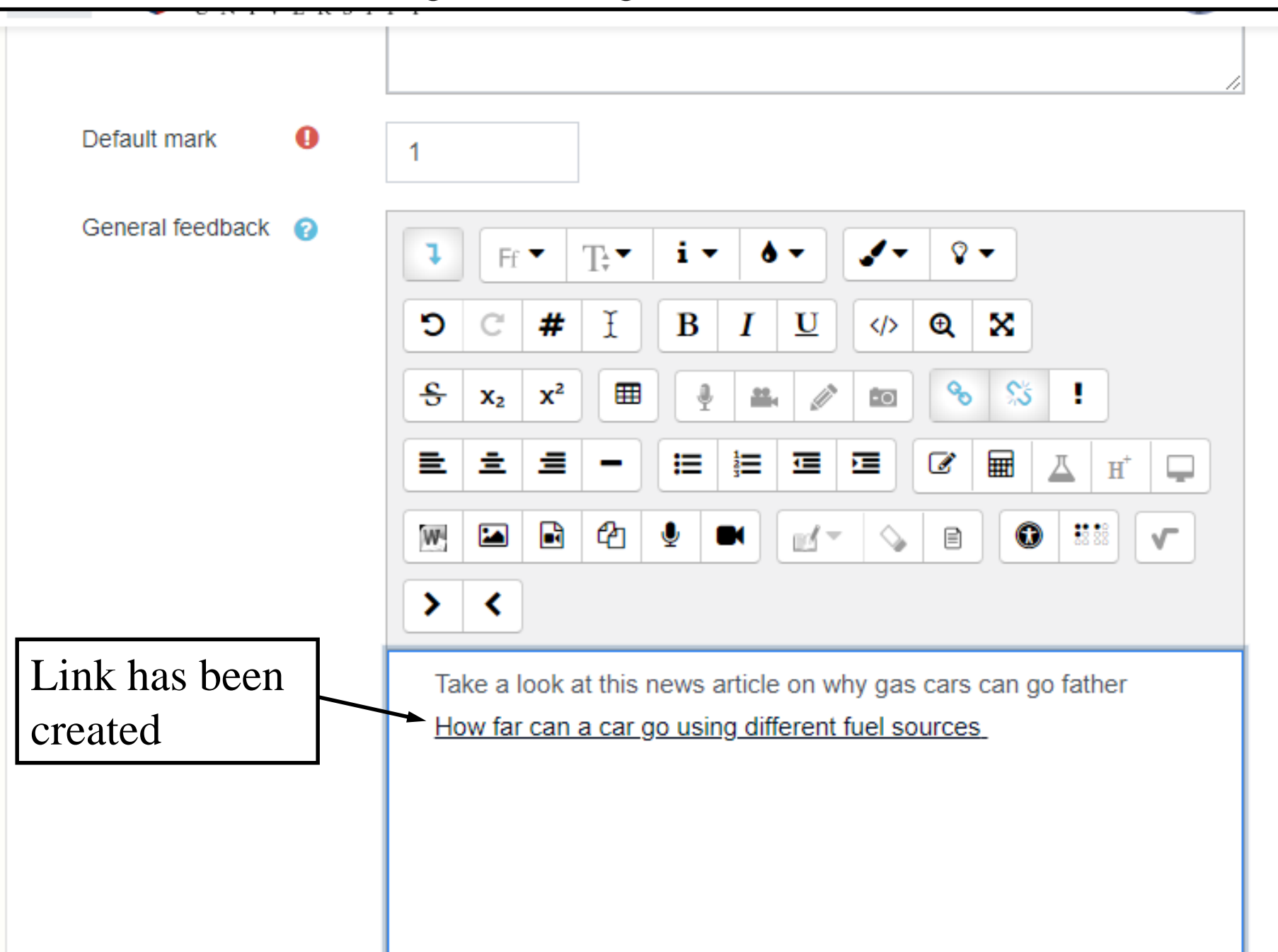

# Adding an image to choice feedback

Choice feedback is only given to students if the quiz is in adaptive mode and they have selected a particular choice. Adding images here allows students to see what they did right or wrong and try again. Adding an image to choice feedback (1/7)

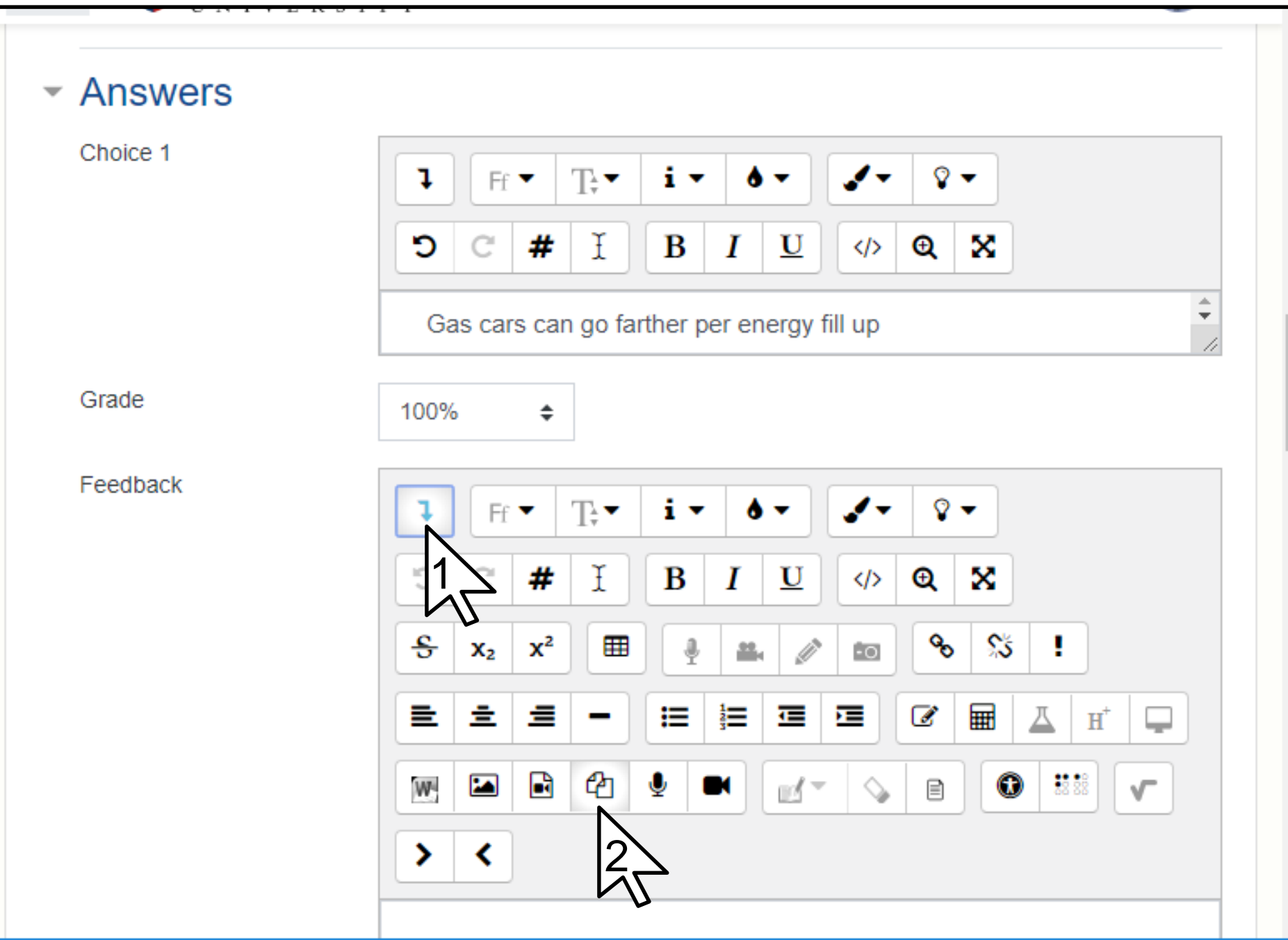

#### Adding an image to choice feedback (2/7)

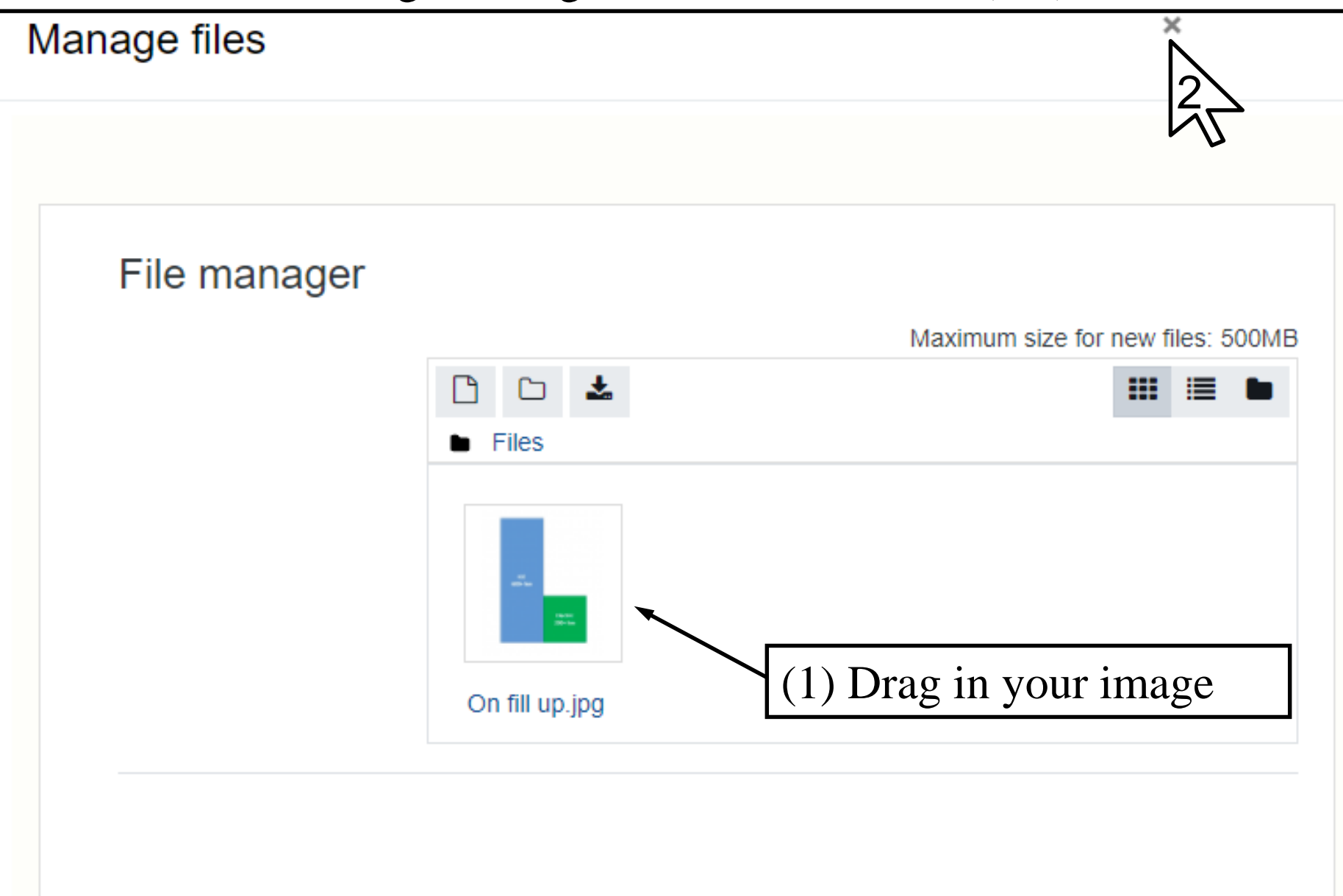

Adding an image to choice feedback (3/7)

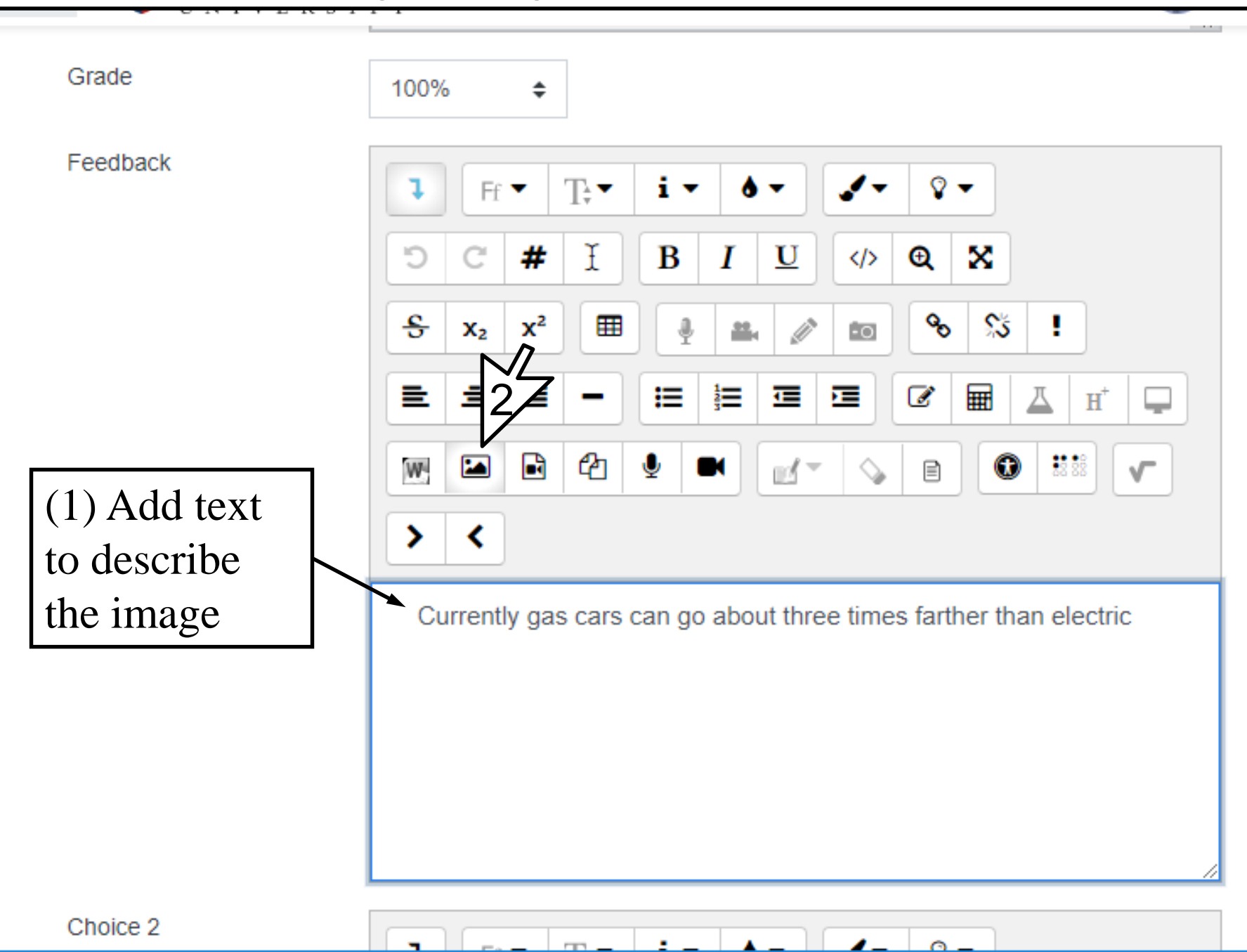

#### Adding an image to choice feedback (4/7)

| Grade    | Image properties ×                                                                                                    |  |
|----------|----------------------------------------------------------------------------------------------------|--|
| Feedback | Enter URL  Describe this image for someone who cannot see it  Description not necessary  Size  X Auto size  Alignment Bottom \$ |  |
|          | Save image                                                                                                    |  |

-

#### Adding an image to choice feedback (5/7)

#### rile picker С Server files 🕭 Upload a file URL downloader The Private files Wikimedia Select On fill up.jpg × On fill 💱 Dropbox Course for the second second secon Select this file Cancel files: Quiz Basics Home Google Drive Last modified 30 October 2018, 10:57 AM Flickr personal Created 30 October 2018, 10:57 AM Size 14.4KB ckr public License All rights reserved Author Michael Shaw Embedded files Dimensions 438 x 519 px Microsoft OneDrive

### Adding an image to choice feedback (6/7)

| Grade    |                                                               |   |
|----------|---------------------------------------------------------------|---|
|          | https://acorn.acadiau.ca/draftfile.php/22 Browse repositories |   |
| Feedback | Describe this image for someone who cannot see it             |   |
|          | Bar graph shows gas cars go three times farther               |   |
|          | Description not necessary                                     |   |
|          | Size (1) Add description of image                             |   |
|          | 438 x 519 Auto size                                           |   |
|          | Alignment Bottom 🗢                                            |   |
|          | n electric                                                    |   |
|          |                                                               |   |
|          |                                                               |   |
| Choice 2 | Save image                                                    | , |

#### Adding an image to choice feedback (7/7)

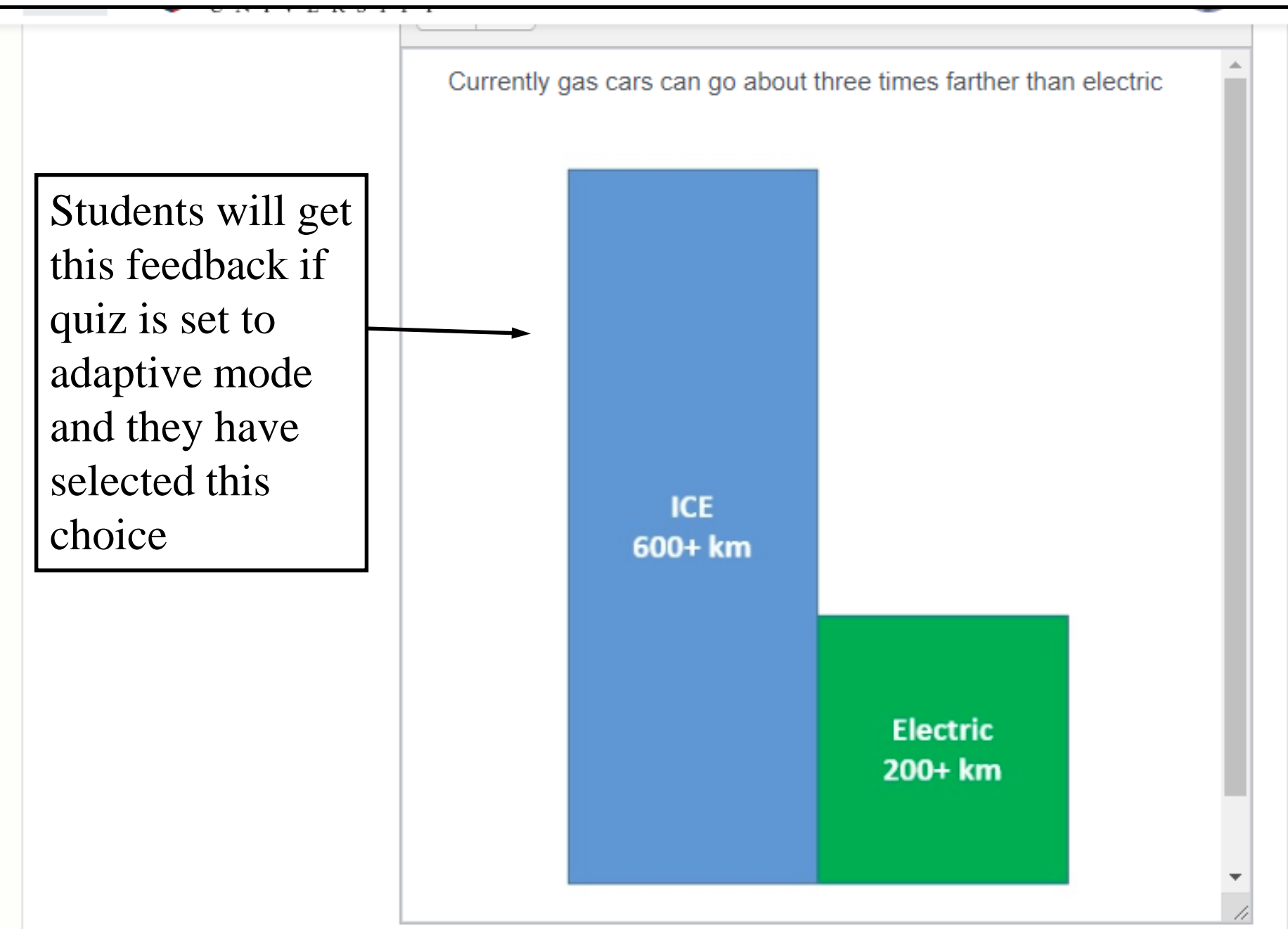